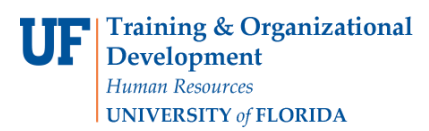

## **OVERVIEW**

Vouchers with an **Entry Status** of "**Recycle**" must have errors corrected before payment can be posted. These errors include:

- Duplicate invoice numbers
- Incorrect ChartFields
- Header total amount does not match the total amount in the distribution lines

After saving a voucher, check the **Entry Status** in the Summary tab page. If it is **"Recycle"** check it for errors and correct these. You may also retrieve it later by its **Voucher ID** number with one of the voucher search pages.

## <u>STEPS</u>

- 1. Use the Find an Existing Voucher page to retrieve your voucher by its **Voucher ID** so the result shows the original voucher page.
  - At the Summary tab, Entry Status should be Postable. If it is "Recycle" then you need to correct errors.

| Summary <u>R</u> elated Do | cuments Invoice Information P | ayments Voucher Attributes | Error Summary  |
|----------------------------|-------------------------------|----------------------------|----------------|
| Business Unit:             | UFLOR                         | Invoice Date:              | 12/07/2010     |
| Voucher ID:                | 03037070                      | Invoice No:                | 50201999       |
| Voucher Style:             | Regular                       | Invoice Total:             | 96.00 USD      |
| Contract ID:               |                               |                            |                |
| Vendor Name:               | Blackwell North America Inc   | Pay Terms:                 | Net 30         |
|                            | 6024 Jean Road Bldg G         | Voucher Source:            | XML Invoices   |
|                            | Lake Oswego, OR 97035         |                            |                |
| Entry Status:              | Recycle                       | Origin:                    | LIB            |
| Match Status:              | No Match                      | Created:                   | 01/24/2011     |
| Approval Status:           | Approved                      | Created By:                | UF_PROCSCHED   |
| Post Status:               | Unposted                      | Modified:                  | 01/28/2011     |
|                            |                               | Modified By:               | UF_PROCSCHED   |
|                            |                               | ERS Type:                  | Not Applicable |
| Budget Status:             | Not Chk'd                     | Close Status:              | Open           |
| Budget Misc Status:        | Valid                         |                            |                |
| *View Related              | Payment Inquiry               | GO                         |                |

2. Click the **Error Summary** tab to view the error explanation for this voucher.

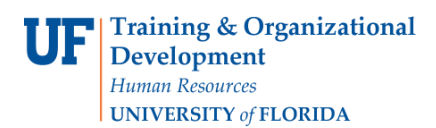

a) This voucher has a "**Duplicate invoice vouchers exist**" error.

| Summary Related               | Documents Invoice Information | Payments Voucher Attributes       | Error Summary           |
|-------------------------------|-------------------------------|-----------------------------------|-------------------------|
| Business Unit:<br>Voucher ID: | UFLOR<br>03037070             | Invoice Number:<br>Invoice Date:  | Main Content 12/07/2010 |
| Style:                        | Regular                       | Total:                            | 96.00 USD               |
| Header Errors                 |                               |                                   |                         |
| Field Name                    |                               | Message                           |                         |
| Invoice Number                |                               | Duplicate Invoice vouchers exist. |                         |

- This error occurs when you try to save a voucher with an invoice number that is already in the system used in another voucher.
- A warning message will appear upon saving, but you will still be able to save the voucher. However, it will be saved as "Recycle" and you will still need to correct the problem.

## b) This voucher has a **"Combo error for fields** Account/Fund/Dept/Program/BudRef in group REQFIELD01" error.

| <u>S</u> ummary | Related Do   | cuments <u>I</u> nvoic | e Information | Payments           | Voucher Attributes    | Error Summary         |                 |
|-----------------|--------------|------------------------|---------------|--------------------|-----------------------|-----------------------|-----------------|
| Business Un     | iit:         | UFLOR                  |               | Inv                | oice Number:          | 4157020               |                 |
| Voucher ID:     |              | 03037665               |               | Inv                | oice Date:            | 12/02/2010            |                 |
| Style:          |              | Regular                |               | То                 | tal:                  | 6.49                  | USD             |
| Distribution    | Line Errors  |                        |               |                    | Customize   Find      | View All 🗗 🎁 First    | d 1 of 1 D Last |
| Line Distri     | ibution Line | Field Name             | Message       | •                  |                       |                       |                 |
| 1               | 1            | Account                | Combo e       | error for fields A | ccount/Fund/Dept/Prog | ram/BudRef in group R | EQFIELD01.      |

- The ChartFields entry needs to be corrected.
- Correct the error by completing the **ChartFields** row correctly in the **Distribution Lines**.

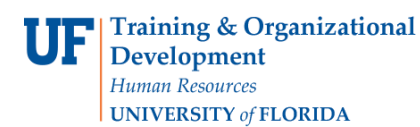

c) This voucher has an "Invoice Line Merchandise Amount 0 <> sum of Distrib Line amounts 120" error.

| Summ                      | nary <u>R</u> elated Documer     | nts Invoice Information    | Payments Voucher Attributes                | Error Summary                         |                  |
|---------------------------|----------------------------------|----------------------------|--------------------------------------------|---------------------------------------|------------------|
| Busine<br>Vouch<br>Style: | ess Unit: Ui<br>ier ID: 03<br>Ri | FLOR<br>8037015<br>egular  | Invoice Number:<br>Invoice Date:<br>Total: | 1 Main Conter<br>01/05/2011<br>120.00 | USD              |
| Head                      | er Errors                        |                            |                                            |                                       |                  |
| Field N                   | ame                              |                            | Message                                    |                                       |                  |
| Mercha                    | andise Amount                    |                            | Voucher Merchandise Amo                    | unt 120 <> sum of invoic              | e line amounts 0 |
| Invoic                    | e Line Errors                    |                            | <u>Customize</u>   <u>Find</u>   ∨         | iew All 🚺 📔 First 🚺                   | 1 of 1 🖸 Last    |
| Line                      | Field Name                       | Message                    |                                            |                                       |                  |
|                           | 1 Merchandise Amount             | Invoice line Merchandise / | Amount 0 <> sum of Distrib Line amou       | nts 120.                              |                  |

- The **Total** amount in the Header does not match the total amount in the distribution lines.
- Click the Invoice Information tab to correct the error:
  - At the Invoice Lines level, the Line Amount and the Distributed amount difference is 120.00. It should be 0.00.

| Rueingee Unit              |                   | Invoice No:                | 1256                                  | Action:                                                                                                    |  |
|----------------------------|-------------------|----------------------------|---------------------------------------|----------------------------------------------------------------------------------------------------|--|
| Voucher ID:                | 03037015          | Invoice Date:              | 01/05/2011                            |                                                                                                    |  |
| Voucher Style:             | Regular Voucher   | Accounting Date:           | 01/24/2011                            | Run                                                                                                    |  |
| Vendor ID:                 | 0000149666        | Canon Business Solutions I | n Rusiness Solutions Inc              |                                                                                                    |  |
| ShortName:                 | CANONBUSIN-001    | 300 Commerce Square Blvd   |                                       | AH                                                                                                    |  |
| Location:                  | 001               | Burlington, NJ 08016       |                                       | Attachments (0)                                                                                                    |  |
| Address:                   | 1                 |                            |                                       | Comments(0)                                                                                                    |  |
| Advanced Vendor Sea        | rch               |                            | · · · · · · · · · · · · · · · · · · · |                                                                                                    |  |
| nvoice Lines:              | 0.00              | *Pay Terms: 🗾              | 30 Net 30                             |                                                                                                    |  |
| Currency:                  | USD               | Basis Date Type:           | Inv Date                              | Calc Basis Date                                                                                                    |  |
| Miscellaneous:<br>Freight: |                   |                            |                                       | No Voucher<br>i Images.<br>Fax Cover                                                                                                    |  |
| Total: 120.00              |                   | Non Merchandise Summary    |                                       | Print Invoice                                                                                                    |  |
| Difference:                | - <u>120.00</u> • | Copy From Source Docume    | ent                                   |                                                                                                    |  |
|                            | Calculate         | PO Unit:                   | 5501                                  |                                                                                                    |  |
|                            |                   | PO Number:                 | 1000013479                            | Copy PO                                                                                                    |  |
|                            |                   | C                          | None                                  | and the second second sec |  |

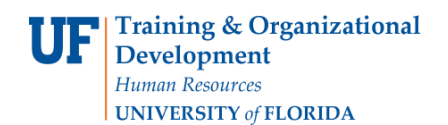

- To correct this error, adjust the Unit Price, Line Amount and Quantity
- Click the **Calculate** button at the header level.
  - The Difference between the Total and the Invoice Lines should now be 0.00
- Click the **Summary** tab.
  - The **Entry Status** should no longer be "**Recycle**" but "**Postable**," ready for the overnight process checking and payment to the vendor.

| Summary <u>R</u> elated D | ocuments Invoice Information Paym                | ients Voucher Attributes | Error Summary  |
|---------------------------|--------------------------------------------------|--------------------------|----------------|
| Business Unit:            | UFLOR                                            | Invoice Date:            | 01/05/2011     |
| Voucher ID:               | 03037015                                         | Invoice No:              | 1256           |
| Voucher Style:            | Regular                                          | Invoice Total:           | 120.00 USD     |
| Contract ID:              |                                                  |                          |                |
| Vendor Name:              | Canon Business Solutions Inc                     | Pay Terms:               | Net 30         |
|                           | 300 Commerce Square Blvd<br>Burlington, NJ 08016 | Voucl Main Content       | Online         |
| Entry Status:             | Postable                                         | Origin:                  | ONL            |
| Match Status:             | Ready                                            | Created:                 | 01/24/2011     |
| Approval Status:          | Pending                                          | Created By:              | 91549800       |
| Post Status:              | Unposted                                         | Modified:                | 02/01/2011     |
|                           |                                                  | Modified By:             | 21428690       |
|                           |                                                  | ERS Type:                | Not Applicable |
| Budget Status:            | Not Chk'd                                        | Close Status:            | Open           |
| Budget Misc Status:       | Valid                                            |                          |                |
| *View Related             | Payment Inquiry                                  | Go                       |                |

For further assistance, please contact University Disbursements at 392-1241 or our contact form.